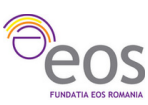

## 5. – SharePoint Online

## 5.1. – Introducere

SharePoint Online este un serviciu bazat pe cloud care ajută instituțiile de învățământ să partajeze și să gestioneze conținut, cunoștințe și aplicații pentru facilita lucrul în echipă, găsirea rapidă a informațiilor și colaborarea fără cusur în cadrul organizației. SharePoint Online este un sistem pentru intranet și gestionare de conținut care stimulează lucrul în echipă oferind site-uri dinamice și productive fiecărei clase, discipline, departament sau proiect. Permite partajarea fișierelor, informațiilor, anunțurilor și resurselor precum și personalizarea site-urilor pentru a fluidiza, eficientiza și moderniza munca în echipă. SharePoint Online permite colaborarea ușoară și sigură între conducere și profesori, între profesori, între profesori și elevi, între elevi, ba chiar și între școală și părinți, indiferent de dispozitivele utilizate. SharePoint Online este dificil de definit pentru că este compus dintr-o serie întreagă de tehnologii cu diferite scopuri, integrate strâns cu Office 365 și care permite o gestionare riguroasă a documentelor instituției dumneavoastră, fiind însă mai mult decât suma acestor tehnologii pe care le include.

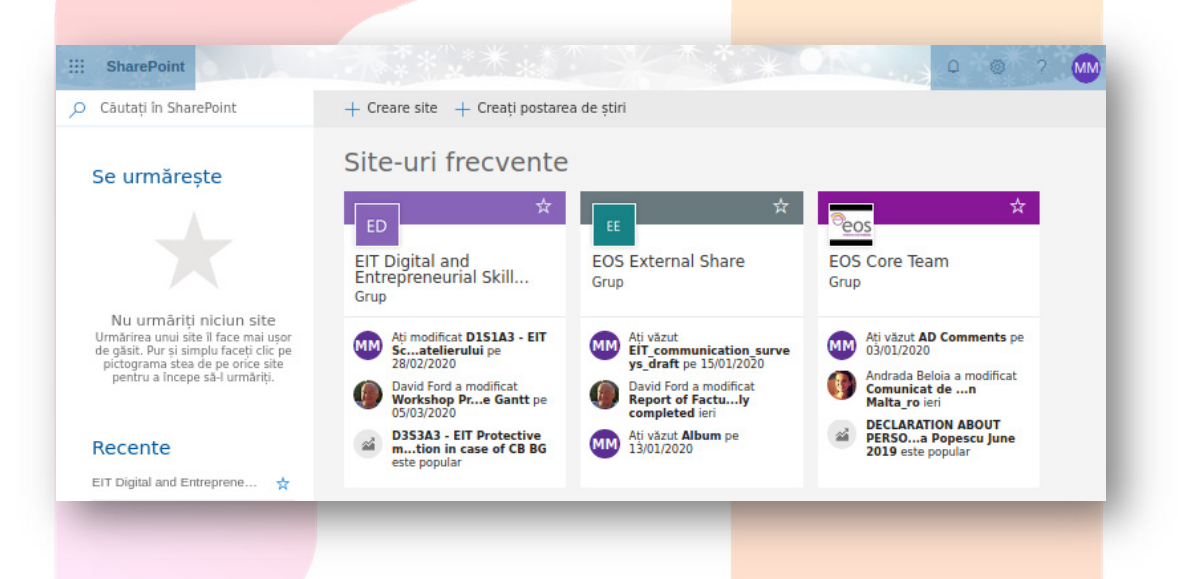

Mai presus de orice alte beneficii **SharePoint Online** este platforma care stă la baza integrării celorlalte aplicații și servicii din Office 365 și vă permite să lucrați cu un fișier, să-l salvați în OneDrive pentru business sau direct în SharePoint, să faceți orice modificări doriți asupra fișierului, oricând, de oriunde și de pe orice dispozitiv aveți la dispoziție. Integrarea profundă cu suita Office vă oferă posibilitatea de a lucra împreună cu alți profesori sau elevi, începând lucrul la un document la scoală pe un calculator și finalizândul în timpul unei călătorii, pe un telefon inteligent sau o tabletă. Aveți de asemenea o serie întreagă de unelte pentru notițe, sublinieri și comentarii pe care le puteți face în documentele la care lucrați sau colaborați.

Pe lângă faptul că oferă o modalitate mult mai eficientă de stocare a documentelor, comparativ cu un sistem obișnuit de foldere, SharePoint Online creează și menține coeziunea unei organizații asigurându-se că toți membrii implicați primesc informațiile de interes pentru proiectele lor la timp și într-o manieră personalizată. Pe lângă toate acestea, SharePoint Online vă mai oferă și alte beneficii:

- Context în jurul documentelor și folderelor
- Comunicare permanentă între membrii echipelor
- Stocarea centralizată a tuturor informațiilor
- Vă eliberează de anumite condiționări cum ar fi cele de spațiu, timp și dispozitiv

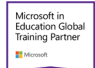

## 5.2. – Prezentarea părților componente

După ce vă <u>autentificați in Office 365</u> faceți clic pe pictograma SharePoint, fie din pagina de pornire...

... fie din Lansatorul de aplicații.

Din pagina de pornire puteți selecta unul din site-urile de echipă existente sau puteți crea unul nou, puteți vedea site-urile vizualizate recent, cele pe care le urmăriți sau linkurile recomandate sau știrile de pe site-uri.

De pe pagina de pornire a unui site puteți adăuga o postare sau un link de știri, aveți acces la Documente, la Blocnotes-uri OneNote, puteți edita aspectul paginii de pornire, puteți edita conținutul site-ului și/sau subsite-urilor, adăuga pagini noi și puteți de asemenea să editați meniul site-ului.

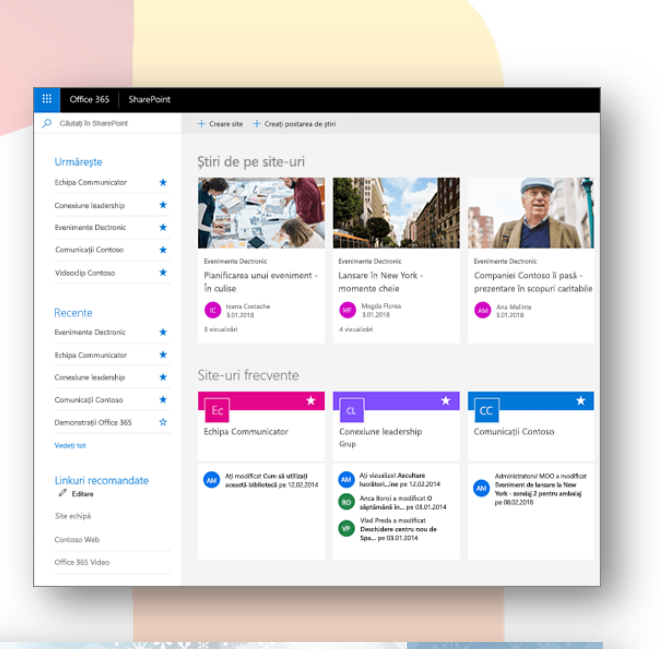

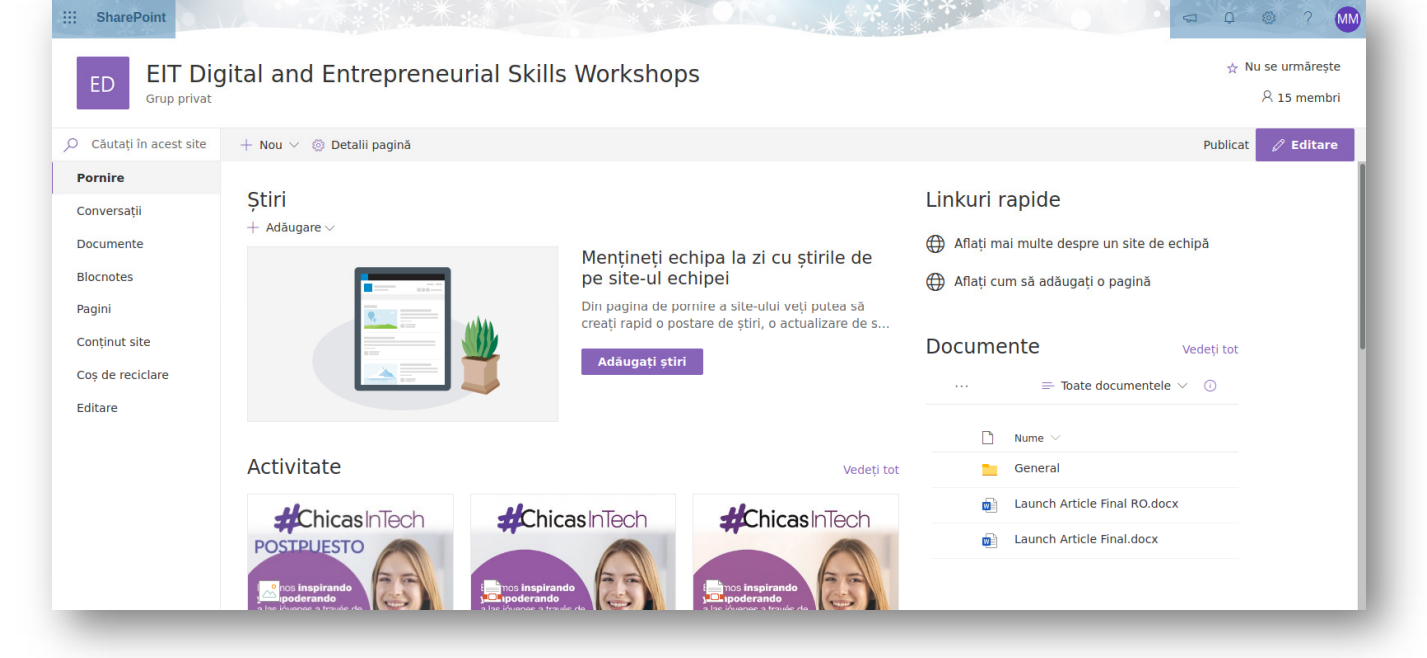

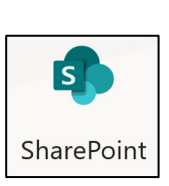

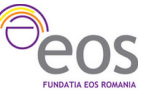

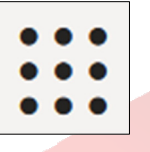

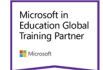

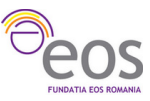

Dacă accesați biblioteca de documente veți observa multitudinea de operații pe care le puteți realiza cu asupra lor, operații pe care le vom descrie în cele ce urmează.

| ED Grup privat                               |                                           | 5 Workshops                                                            | ♀ 15 membri                                                                                                    |
|----------------------------------------------|-------------------------------------------|------------------------------------------------------------------------|----------------------------------------------------------------------------------------------------|
| Căutare                                      | 🔄 Deschidere 🗸 🖻 Partajare 💿 Copiere link | Descărcare 📋 Ștergere 🗢 Fixați sus 🛋 Redenumire 👦 Flux 🗸 \cdots 🗙      | 1 selectate $\equiv$ Toate documentele $\vee$ $\nabla$ $\bigcirc$ $\checkmark$                                                                   |
| Pornire<br>Conversații                       | Documente                                 | Deschidere                                                             | Launch Article Final RO.docx                                                                                                    |
| <b>Documente</b><br>Partajat cu noi          | □ Nume ∨<br>General                       | Previzualizare difficat de ∨ + Adăugați o coloană ∨ Partajare vid Ford | Europeen heticule of<br>Provesion & Technology                                                                                                   |
| Pagini                                       | Launch Article Final RO.docx              | Copiere link<br>Gestionați accesul Ibriela Ford                        | Soo de tete doblandesc ;<br>de competente ar<br>Anul 2020 aduce oportunități no pentru pestr<br>innovation and Technology (Institutul European c |
| Conținut site<br>Coș de reciclare<br>Editare | Launch Article Hhai.docx                  | Stergere Flux > Redenumire                                             | Are acces                                                                                                    |
|                                              |                                           | Fixați sus<br>Mutare în<br>Copiere în                                  | Gestionați accesul Proprietăți Editați tot                                                                                                    |
|                                              |                                           | Istoric versiuni<br>Mesaj de avertizare                                | Nume *<br>Launch Article Final RO.docx                                                                                                    |
| veniți la SharePoint clasic                  |                                           | Mai muite ><br>Detalii                                                 |                                                                                                    |

5.3. - Crearea unui site

Pentru a crea un site nou trebuie să vă aflați în pagina de p<mark>ornire SharePoint Online și</mark> să parcurgeți următorii pași:

1. Apăsați butonul **Creare site** din meniul orizontal și sele<mark>ctați tipul de site dorit. Aces</mark>ta poate fi un site de echipă sau un site de comunicare.

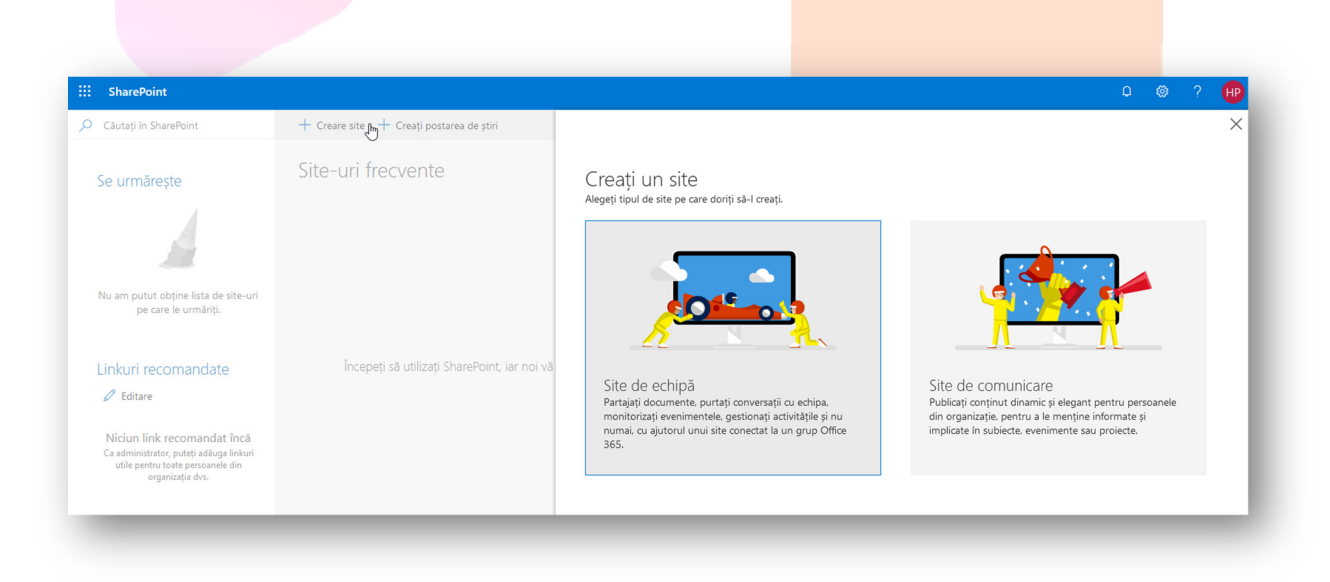

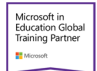

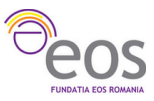

2. Introduceți un nume pentru viitorul site, o scurtă descriere, proprietarul și membrii. Puteți de asemenea edita emailul de grup și implicit adresa site-ului.

| Echipa de Intervenție Rapidă<br>Numele site-ului este disponibil.                                    |
|----------------------------------------------------------------------------------------------------|
| Adresă de e-mail de grup                                                                             |
| EIR                                                                                                  |
| EIR®scoaladeoffice.onmicrosoft.com<br>Aliasul de grup este disponibil.                               |
| Adresă site                                                                                          |
| https://scoaladeoffice.sharepoint.com/sites/EIR<br>Adresa site-ului este disponibilă.                |
| Descriere site                                                                                       |
| Site-ul celor desemnați să ia măsuri în caz de necesitate                                            |
|                                                                                                    |
|                                                                                                    |
| :<br>Setări de confidențialitate<br>Privat - doar membrii pot accesa acest site ∽                    |
| <br>Setări de confidențialitate<br>Privat - doar membrii pot accesa acest site<br>Selectați o limbă  |
| Setări de confidențialitate Privat - doar membrii pot accesa acest site  Selectați o limbă Română  V |
|                                                                                                    |

3. Dacă ați ales să creați un site de echipă va fi creat și un Grup Office 365 în mod automat (vizibil din pagina de administrare a abonamentului Office 365 pentru instituții educaționale)

| ala de Office                                                                                                   |                                                                              |                                                                                   |
|----------------------------------------------------------------------------------------------------|------------------------------------------------------------------------------|-----------------------------------------------------------------------------------|
| rupuri                                                                                                    |                                                                              |                                                                                   |
| te dura până la o oră pentru ca noile gru<br>/at să apară în lista dvs. de grupuri. Dacă<br>inistrare Exchange. | puri de distribuire și noile grupuri<br>i nu vedeți încă noul grup, accesați | de securitate cu e-mail<br>i Centrul de                                           |
| ti mai multe despre tipurile de grupuri                                                                         |                                                                              |                                                                                   |
| , mai marce despré réparile de grapari                                                                          |                                                                              |                                                                                   |
| Adăugați un grup 🔿 Reîmprospătai                                                                                | re                                                                           |                                                                                   |
| Adăugați un grup 🕐 Reîmprospătai                                                                                | re<br>E-mail de grup                                                         | Tip                                                                               |
| Adăugați un grup 🕐 Reîmprospătai<br>Nume grup ↑<br>All Company                                                  | re<br>E-mail de grup<br>: allcompany490@sco                                  | Tip<br>oaladeoffice.onmicrosoft Office 365                                        |
| Adăugați un grup () Reîmprospătai<br>Nume grup ↑<br>All Company<br>All Company                                  | re<br>E-mail de grup<br>: allcompany490@sco<br>: allcompany@scoala           | Tip<br>oaladeoffice.onmicrosoft Office 365<br>adeoffice.onmicrosoft.co Office 365 |